#### Customer Product Return Instructions October 2020

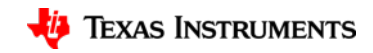

#### Outline

- Introduction
- Portal process
  - Getting started
  - Basic information
  - Priority levels
  - Other details
  - Uploading files
  - <u>Summary</u>
  - Submitted!
  - After the first time

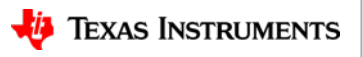

## **Introduction: Customer Product Return Portal**

#### What Is CPR:

The Customer Product Return (CPR) portal is an online tool for efficiently submitting failure analysis requests to TI. It is designed to improve the failure analysis return request process.

#### Why Use CPR:

- Supports TI's focused strategy of centralized web services. Rather than having to search, call, or locate a Tier via field, regional, or customer service for help
- Improved communication though elimination of paper and random emails
- Improved data collection with data validation and file upload support
- Improved access from anywhere in the world using the ti.com website
- Improved tracking with a single point of contact for submission status
- Improve customer visibility to return status
- Direct automated interface to TI's internal Quality Event Management (QEM) system

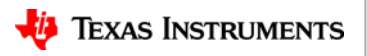

# **Introduction: Customer Product Return Portal**

#### **Other CPR Benefits:**

- All first-time users must register for a myTl account via the <u>www.Tl.com</u> website. A myTl account includes following features:
  - Buy ICs & request free samples, tools, & software
  - Get support on E2E (Engineer to Engineer) forum
  - Simulate customer designs in WEBENCH
  - Personalize your web experience, set alerts for TI products & software
  - Customer Product Return (CPR) Portal
- CPR allows TI customers to submit their requests online in real time.
- Allows/notifies TI CQE team from all regions to view request immediately upon submission.
- Customers are able to select options like:
  - Refund for credit, Product replacement, or Failure analysis
  - Data collection with data validation in one system
  - Type of issue specific questions for major categories will be enabled based on customer selection
     » Includes TI parts' specific details (e.g. DLP, programmable or RF low power parts)
  - File upload feature of supporting documents with pre-defined category labels
- CPR supports history tracking with time stamp capture & status updates
- The automated interface imports the CPR data into TI QEM system and generates the QEM#.

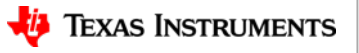

# **Introduction: Online Flow**

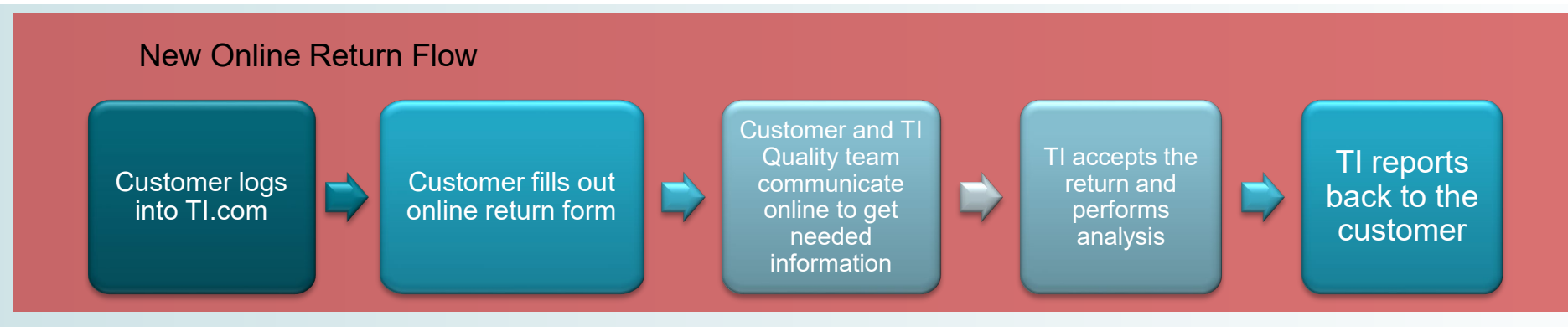

- One point of contact for the customer accessible from anywhere
- Required information is highlighted upfront reducing the need for back and forth between TI and customer
- Reduced cycle time between return initiation and start of analysis
- Return status notification provided by email and a customer portal to check the return acceptance status

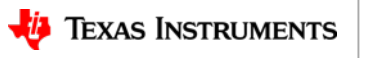

# Getting started: Creating / accessing myTl

For best results, use Google Chrome, Internet Explorer 11, or Mozilla Firefox.

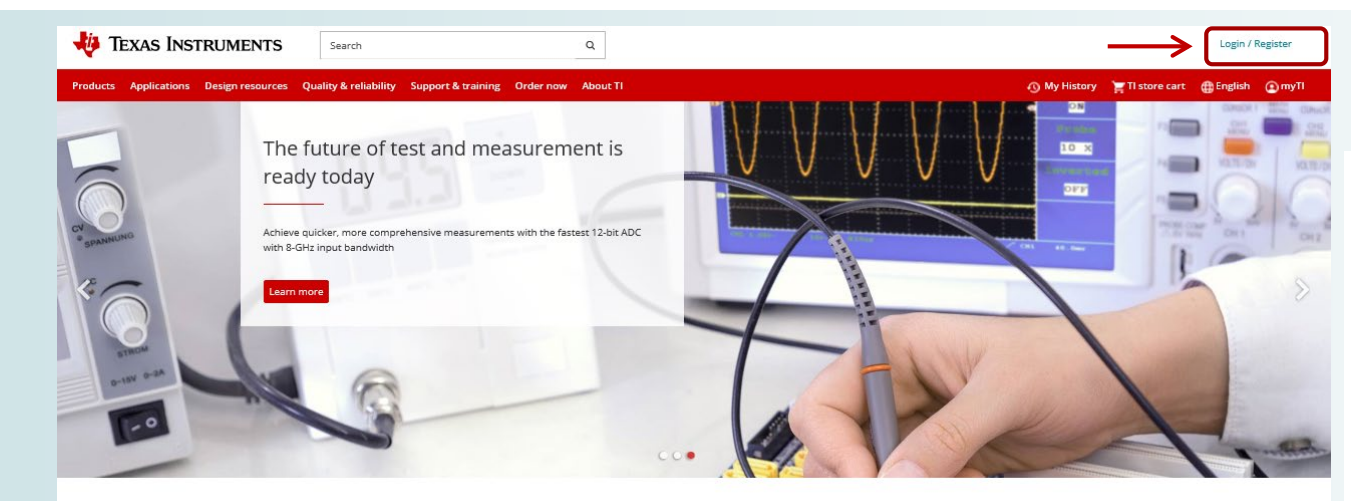

#### Featured products for you

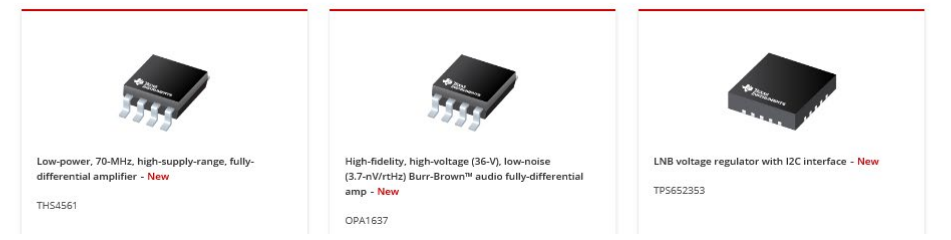

- Start at TI's main website (<u>www.ti.com</u>)
- The top right link gives the option to login or register for a myTl account
  - All first-time users must register for an account
  - <u>https://www.ti.com/myti/nsdoc</u> <u>s/register</u>

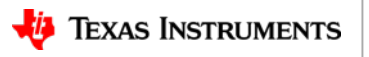

6

# Getting started: Accessing 'Customer returns' page

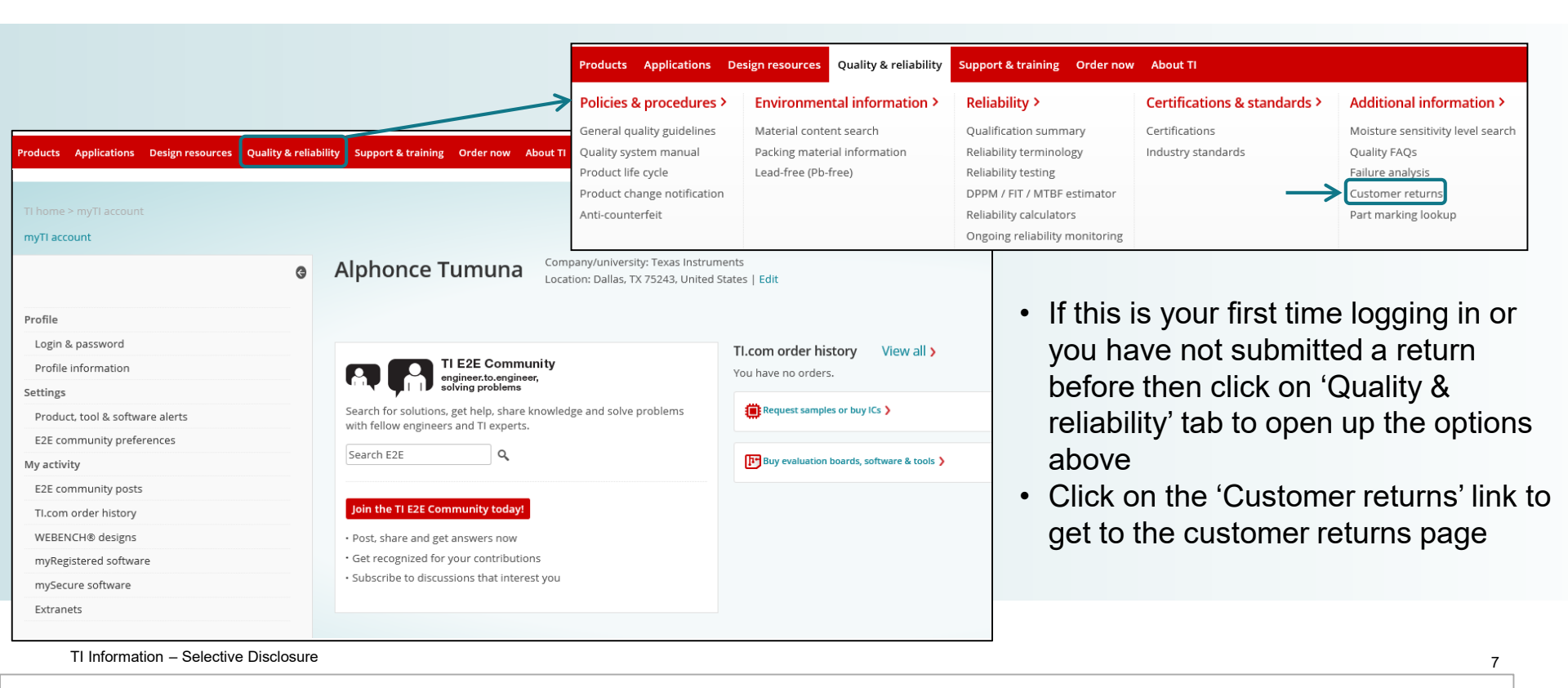

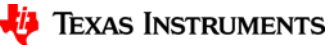

# Getting started: 'Customer returns' page

#### Quality policies & procedures

General quality guidelines

Quality system manual

Product life cycle

Product change notification

Anti-counterfeit

Environmental information

Material content search

Packing material information

Lead-free (Pb-free)

Product shelf life

#### Reliability

Qualification summary

Reliability terminology

Reliability testing

DPPM / FIT / MTBF estimator

Calculators

Ongoing reliability monitoring

Certifications & standards

Certifications

Industry standards

#### Additional information

Packaging information

Moisture sensitivity level search

Quality FAQs

Failure analysis

#### Customer returns

#### Customer returns

Customer satisfaction is important to Texas Instruments, and customer returns are handled with care and urgency. To ensure timely resolution of customer concerns, TI has an established customer return process for customers who wish to return parts. Our process also includes incident tracking and failure mechanism data analysis to drive continuous quality improvements and enhancements.

Note

If you purchased TI products from an authorized TI distributor, please contact your authorized TI distributor for instructions to begin a product return request.

The following guidelines should be used when returning material to TI.

| ↓† Return situation                                                                                                    | ↓↑ Recommended action                                                                                                    |
|----------------------------------------------------------------------------------------------------|----------------------------------------------------------------------------------------------------|
| TI products were purchased from an authorized TI distributor.                                                                                                    | Contact the distributor that provided the products and follow their return procedure.                                                                                                    |
| TI products were purchased online from<br>the TI store and do not exhibit a possible<br>non-conformance to specifications.                                                                                    | Please see the TI store FAQs for information on returns, refunds and cancellations on TI store orders.                                                                                                    |
| TI products exhibit a potential shipping,<br>packaging or labeling issue, and a<br>correction is requested. (See note on<br>distributors above).                                                              | For resolution of shipping or packaging issues, such as<br>label errors, mixed material, wrong material, wrong<br>quantity, packaging issues or other issues or questions,<br>contact TI customer support.                                                                                          |
| TI products purchased directly from TI or<br>the TI store, and suspected to be<br>nonconforming to datasheet electrical,<br>mechanical or image quality specifications,<br>and failure analysis is requested. | To request analysis of a suspected nonconforming<br>product, please complete the return request submission<br>form. Follow TI's guidelines for handling customer returns.<br>Upon acceptance of the request, return instructions will be<br>provided. Please do not ship products until instructed. |
| Other request - not covered above                                                                                                    | Contact your company's procurement specialist.                                                                                                    |

- You will arrive at the 'Customer returns' page
- For devices purchased through an authorized TI distributor, please contact the distributor
- Review the provided 'Return situation' options and follow the recommended action for the matching scenario
- Click on the 'return request submission form' link to start a request
- A link to the guidelines for handling customer returns is also provided
- Returns not handled in accordance with the guidelines may not be accepted

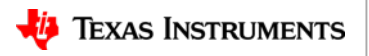

#### Getting started: 'Create a return request'

| Products                                                  | Applications                                       | Design resources                                 | Quality & reliability                          | Support & training    | Order now  | About TI |                         |                  |
|-----------------------------------------------------------|----------------------------------------------------|--------------------------------------------------|------------------------------------------------|-----------------------|------------|----------|-------------------------|------------------|
| TI home >                                                 | myTI account > F                                   | Product returns > Cre                            | ate a return request                           |                       |            |          | •                       | P                |
| Creat                                                     | te a retu                                          | rn request                                       | t                                              |                       |            |          | In English   中文   日本語表示 | n<br>If          |
| * Required<br>Let's star<br>This return                   | d<br>r <b>t with basic ii</b><br>n will show up in | n <b>formation about</b><br>your myTl account. E | <b>this return</b><br>dit your myTl profile to | keep your informatior | o current. |          | •                       | u<br>C<br>n<br>F |
| <b>Alphonc</b><br><b>Texas In</b><br>12500 TI<br>TX 75243 | e Tumuna<br>Istruments<br>I Blvd Dallas<br>3, US   |                                                  |                                                |                       |            |          | Edit your myTl profile  |                  |

- Profile information will preload from
   myTl account
- If myTI account information is incorrect, use "Edit your myTI profile' link
- City and Country/Region are mandatory fields for CPR tool.
   <u>Province</u> is mandatory for Asia

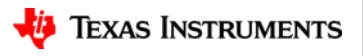

# Creating a request: 'Contact details'

**Contact details** 

- Contact information provided in myTl account will be automatically loaded here
- Review to check for errors and make any necessary corrections
- The required information is marked by red asterisks
- An additional email address box is available to add anyone else who should be notified

| * Contact person name | * Company           | Company number                                                                                                    |
|-----------------------|---------------------|----------------------------------------------------------------------------------------------------|
| Alphonce Tumuna       | Texas Instruments   |                                                                                                    |
| * Country or region   |                     |                                                                                                    |
| United States         | ~                   |                                                                                                    |
| * Address line 1      |                     |                                                                                                    |
| 12500 TI Blvd         |                     |                                                                                                    |
| Address line 2        |                     |                                                                                                    |
| * City                | * State or province | * ZIP or postal code                                                                                                    |
| Dallas                | Texas               | ▼ 75243                                                                                                    |
| * Phone 🕕             |                     |                                                                                                    |
| select 🖌 222-333-4444 |                     |                                                                                                    |
| * Email address       |                     | Additional email addresses                                                                                                    |
| abcdefg@ti.com        |                     |                                                                                                    |
|                       |                     | e.g., TI Sales, FAE contact, internal company contacts, etc.<br>Note: Use comma to separate email addresses. Email addresses specified |

Person named below will be the primary contact for processing this return. By default your myTl account details are filled below.

receive a copy of all correspondences regarding this return.

Note: Enter contact information in English. Use of other languages will result in an error and an inability to

Edit your myTI profile to keep your information current

#### proceed to the next page.

TI Information – Selective Disclosure

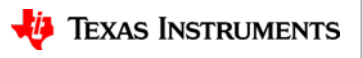

# Creating a request: selecting 'Return origin'

| * Contact person name                                 |   | * Company                                                                                          | Company number                            |
|-------------------------------------------------------|---|----------------------------------------------------------------------------------------------------|-------------------------------------------|
| Alphonce Tumuna                                       |   | Texas Instruments                                                                                  |                                           |
| <ul> <li>Country or region</li> </ul>                 |   | • Enter location where return is coming from 🕕                                                     | Enter the city the return is coming from. |
| China (简体中文)                                          | ~ | sh                                                                                                 |                                           |
|                                                       |   | Shahe<br>Shanghai<br>Shangluo<br>Shangqiu<br>Shangrao                                              |                                           |
| Contact percen pame                                   |   | * Company                                                                                          | Company number                            |
| Contact person name                                   |   | Company                                                                                            |                                           |
| Alphonce Tumuna                                       |   | Texas Instruments                                                                                  |                                           |
| Alphonce Tumuna * Country or region                   |   | Texas Instruments         * Enter location where return is coming from ()                          |                                           |
| Alphonce Tumuna<br>* Country or region<br>Japan (日本語) | ~ | Texas Instruments  * Enter location where return is coming from to                                 |                                           |
| Alphonce Tumuna<br>* Country or region<br>Japan (日本語) | ~ | Texas Instruments * Enter location where return is coming from to Tochigi                          |                                           |
| Alphonce Tumuna<br>* Country or region<br>Japan (日本語) | Y | Texas Instruments  * Enter location where return is coming from to Tochigi Tokushima               |                                           |
| Alphonce Tumuna<br>* Country or region<br>Japan (日本語) | Y | Texas Instruments  * Enter location where return is coming from to Tochigi Tokushima Tokyo         |                                           |
| Alphonce Tumuna<br>* Country or region<br>Japan (日本語) | Y | Texas Instruments  * Enter location where return is coming from to Tochigi Tokushima Tokyo Tottori |                                           |

- If China or Japan is selected as the country or region, an additional box titled 'Enter location where return is coming from' will appear
- For China select the corresponding city and for Japan the prefecture the return is coming from
- The available locations are preprogrammed and starting to type will show you the available options

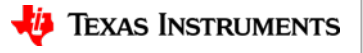

#### **Basic info: filling out 'Product return details'**

For best results, use Google Chrome, Internet Explorer 11, or Mozilla Firefox.

| Product return details  * TI orderable part number  * Customer Requesting: O Refund for credit O Product replacement O Failure analysis Note: Failure analysis is not guaranteed. Failure analysis will be done on an as ne frequency of failure & customer needs. Step 2: Select you request | Custom   | * TI orderable part number  TPS TPS1H200EVM TPS70960DRVR TPS7A8300ARGWR TPS7A8300ARGWT TPS51200AQDRCRQ1 | Step<br>• ()<br>• ()<br>• ()<br>• ()<br>• () | o 1:<br>Customer must type in full and correct TI<br>part number<br>Only one TI part number can be used for<br>each requested return<br>A customer part number can be added<br>or device tracking purposes |
|----------------------------------------------------------------------------------------------------|----------|----------------------------------------------------------------------------------------------------|----------------------------------------------|----------------------------------------------------------------------------------------------------|
| Purchased from     TI (sales/directly) TI Store TI Authorized Distributor     Step 3: Select how the part was purchased     Order details     Customer reference/tracking #                                                                                                    | End cust | omer details 👔<br>k if end customer same as customer in Contact I<br>stomer name                        | Details                                      | Step 4: Check the box if the end                                                                                                    |
| Sales order number (SO#) Purchase order number (PO#)                                                                                                    | * End cu | stomer's company name<br>stomer's email address                                                         |                                              | customer is the same as the<br>information in the Contact Details.<br>Otherwise enter the end customer<br>information.                                                                                     |
| Delivery document number (DN#) Step 5: Click 'Save & continue                                                                                                    | ' to     |                                                                                                    |                                              |                                                                                                    |

Save & continue proceed to the next page

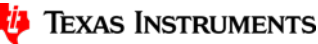

#### **Basic info: 'Purchased from' TI sales/Store**

| * Purchased from                                                    |                     |
|---------------------------------------------------------------------|---------------------|
| TI (sales/directly) TI Store TI Authorized Distributor              |                     |
| Sales contact name                                                  | Sales email address |
|                                                                     |                     |
| Was the board containing suspect TI part manufactured by 3rd party? |                     |
| O Yes O No                                                          |                     |
|                                                                     |                     |
|                                                                     |                     |
| * Purchased from                                                    |                     |
| TI (sales/directly)                                                 |                     |
| * Order Number                                                      |                     |
|                                                                     |                     |
| Sales contact name                                                  | Sales email address |
|                                                                     |                     |
|                                                                     |                     |

- For devices bought through the sales team or the TI store, the sales contact name and email address will be helpful with traceability
- If you purchased through the TI store the order number is required.

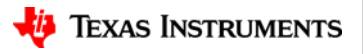

## **Basic info: 'Purchased from' a distributor**

| * Purchased from                                                                                                    |                                                                                 |                                                                                                    |  |  |  |  |
|----------------------------------------------------------------------------------------------------|---------------------------------------------------------------------------------|----------------------------------------------------------------------------------------------------|--|--|--|--|
| TI (sales/directly)                                                                                                    | TI Store                                                                        | TI Authorized Distributor                                                                                                    |  |  |  |  |
| See list of all TI authorized distributors                                                                                                |                                                                                 |                                                                                                    |  |  |  |  |
| * Distributor name                                                                                                    |                                                                                 |                                                                                                    |  |  |  |  |
| select                                                                                                    |                                                                                 | $\checkmark$                                                                                                    |  |  |  |  |
| * Distributor site/loca                                                                                                    | ation                                                                           |                                                                                                    |  |  |  |  |
|                                                                                                    |                                                                                 | ~                                                                                                    |  |  |  |  |
| * Distributor contact                                                                                                    | email addr                                                                      | ess                                                                                                    |  |  |  |  |
|                                                                                                    |                                                                                 |                                                                                                    |  |  |  |  |
| * Distributor Tracking                                                                                                    | g# / SCAR#                                                                      |                                                                                                    |  |  |  |  |
|                                                                                                    |                                                                                 |                                                                                                    |  |  |  |  |
| See FAQs<br>Note : Distributor trac<br>product return. This in<br>the distributor has ap<br>Please attach distribu<br>Was the board conta | king numbe<br>number is pr<br>proved this<br>tor confirma<br><b>ining suspe</b> | er will be required prior to TI acceptance of<br>rovided by the distributor & is evidence that<br>return.<br>ation email or pdf in the upload section.<br>ct TI part manufactured by 3rd party? |  |  |  |  |
| O Yes O No                                                                                                    |                                                                                 |                                                                                                    |  |  |  |  |

TI Information - Selective Disclosure

Select 'TI Authorized Distributor' tab for devices bought through a distributor

- A drop down menu of all the distributors TI uses is available under 'Distributor name'. Select your distributor followed by their location
- Distributor tracking # / SCAR# is required from the distributor for the final return submission
  - If not available yet, the customer can continue with the submission but will be required to fill out the field later
  - The completed form can be downloaded and emailed to the distributor to obtain the tracking #
- Distributor email address & location are required fields

| Distributor       | Tracking# format | Example        |
|-------------------|------------------|----------------|
| ARROW             | RMA-YYYY-XXXXX   | RMA-2018-00897 |
| AVNET             | RMA# XXXXXXXX    | RMA# 60448966  |
| KTL               | KTL-YYMM-XXXXX   | KTL-1808-02457 |
| MACNICA           | CLV-XX-FARXXXX   | CLV-17-FAR0385 |
| MARUBUN           | FYY-XXXX         | F16-0209       |
| NEXTY ELECTRONICS | 9XXXXXX          | 9800602        |

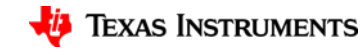

# Return details: Priority of this return

#### Product return: CPR201009393

In English | 中文 | 日本語表示

- The 'Return details' page collects information about the unit(s) being returned
- You can select the level of priority that TI should handle the request and the reason why
- If you have a reason not available in the provided options select 'Other' and type it in the provided box

| Basic information                                                                                       | 2 Return details 3 Part de                                                                                     | etails Upload files                                      |  |  |
|----------------------------------------------------------------------------------------------------|----------------------------------------------------------------------------------------------------|----------------------------------------------------------|--|--|
| Return details                                                                                          | Progress bar at the top of the page shows completed page (blue), current page (black), and to-do pages (grey). |                                                          |  |  |
| <b>Priority of this return</b><br>How urgently would you like TI to respond to this red                 | quest?                                                                                                    |                                                          |  |  |
| Standard Major Critical                                                                                 | Standard Major Critical                                                                                        | Standard Major Critical                                  |  |  |
| * What is the reason for requesting this return?<br>Knowing the reason helps TI prioritize your request | * What is the reason for requesting this return?                                                               | * What is the reason for requesting this return?         |  |  |
| Manufacturing is inconvenienced Increase in field fallout                                               | O Production stop                                                                                              | Prevent product shipment     Severely impacts production |  |  |
| <ul> <li>Minor issue with product</li> <li>Development board failure</li> </ul>                         | O Field fallout level of concern                                                                               | O Unacceptable field reliability                         |  |  |
| Development board failure     Other                                                                     | O Other                                                                                                    | O Other                                                  |  |  |

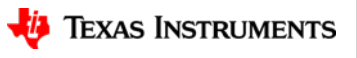

## **Return details: 'Details on defect'**

| Application                                                                                                    | Details on defect                                                                                                    | Customer failure location                                                                                                    |
|----------------------------------------------------------------------------------------------------|----------------------------------------------------------------------------------------------------|----------------------------------------------------------------------------------------------------|
| How were you using this part?          Select one         AUTOMOTIVE         AVIONICS-MILITARY-SPACE         COMPUTER         CONSUMER         INDUSTRIAL         ISOLATION         MEDICAL         TELECOM         WIRED         WIRELESS         OTHER | <ul> <li>* Application How were you using this part? Select one * Customer failure location What stage did you find this issue? Select one * Type of issue Electrical Visual/Mechanical Shipping Save &amp; continue</li></ul> | What stage did you find this issue?           Select one           Incoming Inspection           Reliability / Qual Test           In-Circuit Test (ICT)           Functional Test (FCT)           Prototype           Production / Assembly           System Level Test           Application           0 km / 0 hrs           Field Failure [mile / km]           Warranty           Other |
| Drop down menus are available for<br>the application and failure location.<br>Select the options that match your<br>observed issue.                                                                                                    | Go to summary  Save & continue  Continue without fixing errors Go to summary  If there are continue' a the next page                                                                                                    | some errors when you click 'Save &<br>link will appear allowing you to proceed<br>ge without fixing the reported errors.                                                                                                    |
| Note: All the required information – Selective Disclosure                                                                                                    | ation will need to be filled in be                                                                                                    | fore a request can be submitted.                                                                                                    |
|                                                                                                    |                                                                                                    | - TEXAS INSTRUMENTS                                                                                                    |

to

## Return details: 'Type of issue' Electrical

- Select the matching issue from the options in the drop down menu
- Add any details in the 'Provide details' box
- For a programming issue a pop-up section will appear requiring more information about the observed issue

|                                                                                                   | * Type of issue                                                                            |
|---------------------------------------------------------------------------------------------------|--------------------------------------------------------------------------------------------|
|                                                                                                   | Electrical Visual/Mechanical Shipping                                                      |
|                                                                                                   | * Select the type of electrical issue                                                      |
|                                                                                                   | Select One                                                                                 |
|                                                                                                   | Provide issue type details                                                                 |
| Select One<br>Functional issue<br>Parametric issue<br>Open/Short circuit<br>Impedance measurement |                                                                                            |
| Programming issue<br>Memory (RAM/Flash)                                                           | 1000 characters remaining.                                                                 |
|                                                                                                   | Programming conditions, frequency,<br>hardware, software, methods, etc. can<br>be entered. |

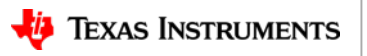

# Return details: 'Type of issue' Visual/Mechanical

| * Type of issue<br>Electrical Visual/Mechanical Shipping                                                                                                    | Pick th                                                                                             |
|----------------------------------------------------------------------------------------------------|----------------------------------------------------------------------------------------------------|
| * Select the type of visual/mechanical issue          Select One         Carrier (T&R, tube or tray)         Pin(s)/Balls(s) condition         Package damage         TI part marking         Solderability issue         Other (specify below) | <ul> <li>the drops of the drops</li> <li>If none select details</li> <li>For 'So will ap</li> </ul> |
| Solder profile,<br>solder, age, fir<br>can be entere                                                                                                    | max temp, type of<br>hish on the lead, etc<br>d.                                                    |

- Pick the matching observed issue from the drop down menu
- If none of the options match your issue select 'Other' and explain in the 'Provide details' box
- For 'Solderability issue' a pop-up section will appear requiring more information

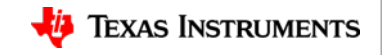

## Return details: 'Type of issue' Shipping

| * Type of issu  | e                  |                     | _ |
|-----------------|--------------------|---------------------|---|
| Electrical      | Visual/Mechani     | cal Shipping        |   |
| * Select the ty | /pe of shipping is | sue                 |   |
| Select One      |                    |                     |   |
| Damaged ca      | rton/box           |                     |   |
| Labeling        |                    |                     |   |
| Incomplete      | seal               |                     |   |
| Wrong TI pa     | rt/quantity        |                     |   |
| Document n      | nissing            |                     |   |
|                 |                    |                     |   |
|                 |                    |                     |   |
|                 |                    |                     |   |
|                 |                    |                     |   |
|                 |                    |                     |   |
| 1000            | ch                 | aracters remaining. |   |

Select the type of shipping issue from drop down menu and add any additional details in the provided box.

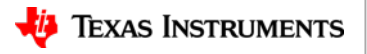

# Part details: Device history

| * Total units run 🕕 | * Failure rate (ppm) 🕕 |                                            |
|---------------------|------------------------|--------------------------------------------|
|                     |                        |                                            |
|                     |                        |                                            |
|                     | * Total units run 👔    | * Total units run 🕦 * Failure rate (ppm) 👔 |

- The 'Part details' page collects information about the unit(s) being returned
- · Number of failure units and total units run can be entered
- The failure rate will be automatically calculated from the total failed quantity and total units run entered
- 3 units is the maximum number per return request form

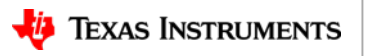

# Part details: Application information

| * Is the suspect TI part used in more than one location on the circuit board?<br>Yes No Do not know     |   | * How many locations?                    |                                                          |
|----------------------------------------------------------------------------------------------------|---|------------------------------------------|----------------------------------------------------------|
| * Is this a new application?<br>Yes No Do not know                                                      |   | * Which locations are causing the issue? | When was suspect TI part designed into this application? |
| * Was the application/design changed or modified recently (within the last year)?<br>Yes No Do not know |   | * Please describe change                 | 01 Ууууу                                                 |
| Did the same issue occur in the past?       Yes     No       Do not know                                |   |                                          | Provide the reference TI QEM, TI QTS# or National PQA#.  |
|                                                                                                    | ] | Í                                        |                                                          |

- Provide answers to the questions about the application
- Whether the part is used in more than one location, new application or change, and when the part was designed in can provide clues for the cause of the observed issue
- If there was a previous return for the same issue please provide the matching report

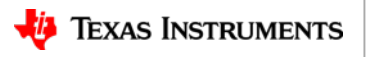

## Part details: Unit information

| Unit 1                                                                                  | Unit 1 Unit 2 Unit 1                | nit 3               |
|-----------------------------------------------------------------------------------------|-------------------------------------|---------------------|
| Suspect lot trace code(s) and ship trace cod<br>Provide lot trace codes for each part y | (s)<br>ou intend to return See FAQs | Copy unit 3 details |
| Customer unit ID 👔                                                                      | Lot trace code 🕕                    | Ship trace code 🕕   |
|                                                                                         |                                     |                     |

- Depending on the number of units being returned you will get different tabs for each unit
- If there is a unique code used to identify the unit(s) being returned enter it in the 'Customer unit ID' box
- Provide the lot trace code (LTC) in the box provided (this will be mandatory in the future)
- The ship trace code can be found on the shipping label next to the characters '1T'
- Once you have filled in all the information for 'Unit x' and clicked 'Save unit x details' button at the bottom of the page, you can copy over the information for the next unit if they are identical using 'Copy Unit x details' button

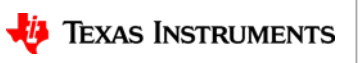

# Part details: Programmable and RF devices

\* Some parts require additional details. Are you returning a programmable or RF low power device?

\* Failing Radio (BT/FM/WLAN/GPS): 🎧

\* Failing parameter (RF or power management): 🚯

\* Failing modulation/rate (if applicable): 👔

\* Failing pin(s):

|                                                            | Yes No Do not know                                                                        | MSP430//MSP432 Microcontrollers                                                                                                    |
|------------------------------------------------------------|-------------------------------------------------------------------------------------------|----------------------------------------------------------------------------------------------------|
| * Is the suspect TI part protected by a Security Key Code? | Select the type of part you are returning                                                 | Is the JTAG access disabled? Please upload the JTAG                                                                                                    |
| Yes No Do not know                                         | Programmable products Wireless Connectivity radio products M5P430/MSP432 Microcontrollers | Please provide the customer code: file in the 'Upload files'                                                                                                    |
| * Which firmware version is used?                          |                                                                                           | section                                                                                                    |
|                                                            | * Suspect TI Part Register Settings?                                                      | In case a FRAM TI part needs to be replaced on an application board the customer must be aware that<br>the memory content can be changed by the de-soldering process. Therefore it is recommended to<br>analyze any wrong application behavior directly on the application board or read out the memory |
|                                                            |                                                                                           | content of the TI part before de-soldering.                                                                                                    |

- The different radios are Bluetooth (BT), Frequency Modulation (FM), Wireless Local Area Network (WLAN), and Global Positioning System (GPS)
- The status of the JTAG access and customer code is needed for MSP430/MSP432 Microcontroller issues

🜵 Texas Instruments

23

 For programmable/RF parts, select yes to access the three options

- 'Programmable products' will require information about the security key code and firmware if available
- Wireless connectivity products will require more information on the observed issue

TI Information – Selective Disclosure

\* Which firmware version is used? 👔

\* Failing channel/frequency: 🚯

# Part details: Biasing conditions & verification

#### Failure conditions:

|                         | rature (°0      | 2) <b>()</b>        | Frequency (Hz) 🚺                                                   | Vcc/Vdd (V) 🚹                                            | Vout (V) 🚺                                 |
|-------------------------|-----------------|---------------------|--------------------------------------------------------------------|----------------------------------------------------------|--------------------------------------------|
|                         |                 |                     |                                                                    |                                                          | O AC O DC                                  |
| ailure c                | onditions       | to a specific usag  | e .                                                                |                                                          |                                            |
| What is                 | ittent          | Repeatable D        | ected failing TI part(s)?<br>Io not know                           |                                                          |                                            |
| Was th                  | e observe       | ed issue verified o | n suspect TI part level outside t                                  | he application?                                          | Select the answer                          |
| Yes<br>Was the<br>wap)? | No<br>e suspect | Do not know         | onto another passing board cau<br>caused failure. Please ensure th | sing that board to fail (A-B-A<br>is has been performed. | that applies to the<br>following questions |
| Yes                     | No              | Do not know         |                                                                    |                                                          | to the best of your                        |
|                         | lacing th       | e suspect TI part r | esolve the issue?                                                  |                                                          | KIIOWIEUye                                 |
| Did rep                 |                 |                     |                                                                    |                                                          |                                            |

- Information about the biasing conditions is critical in helping TI process and verify the observed issue (Please be as detailed as possible)
  - The temperature at which the issue is observed is required information
- Enter frequency in Hz (leave blank if the device is not switching)
- Supply voltage (Vcc/Vdd) and output voltage (Vout) along with whether they are switching (AC) or not (DC) are optional
  - Click 'Save unit x details' button
    - Be sure to go to the tabs for the other units and fill in their information
- Once all the unit(s) details have been filled out and saved click the 'Save and continue' button to proceed to the next page

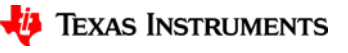

## **Uploading files**

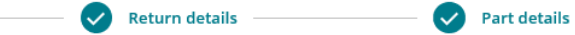

#### Upload files

#### Upload images & videos of devices

**Basic information** 

Attach pictures or videos to help us understand the suspect device. In order to process your return faster, provide pictures that show marking information from the:

- · Front of device that is suspect
- Back of device that is suspect
- Front of device that is working well
- Back of device that is working well
- Picture of the label on the TI reel
- Customer Analysis Report
- Customer Datalog
- Customer Schematic
- Customer oszi plot, screen shot
- Customer Setup
- MSP430/MSP432 JTAG code

• Front and back images of the suspect device are very helpful (please provide if available)

Upload files

- Multiple file types accepted with a 50Mb limit for all files submitted
- Files with macros will not be accepted. Customer will be prompted to contact their TI representative

You may upload files up to 50Mb (total for all files). The following formats are allowed: JPG, PNG, PDF, AVI, MPEG, MP4, MOV, DOCX, DOC, XLSX, XLS, PPTX, PPT, MPG, TXT, OUT, HEX, DAT or MSG.

Microsoft Office files with 'macros' will be not be accepted. If the return needs files with macros attached, please get in touch with your TI representative via email.

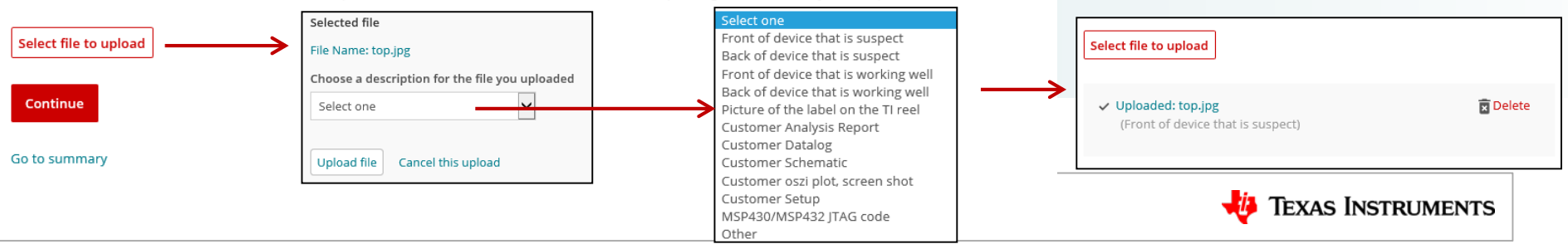

## Summary: Submitting the request for TI review

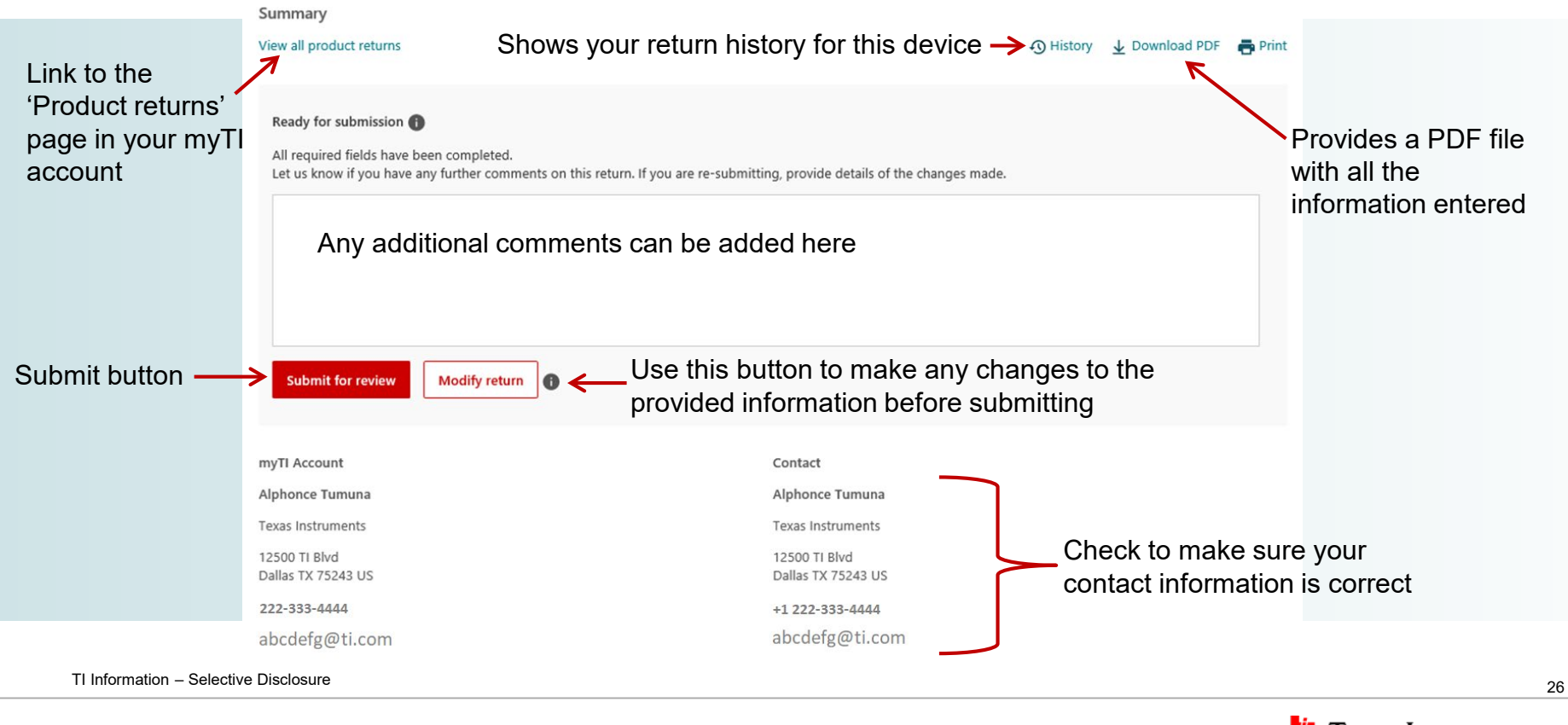

🦆 Texas Instruments

## **Summary: Reviewing entered information**

| Basic information                                                   |                     | Γ | Return details                                               |                                            |         |
|---------------------------------------------------------------------|---------------------|---|--------------------------------------------------------------|--------------------------------------------|---------|
| Product return details                                              |                     |   | Return details                                               |                                            |         |
| Ti orderable part number                                            | TPS25831QWRHBRQ1    |   | Priority of this return                                      | Standard : Manufacturing is inconvenienced |         |
| Customer part number                                                |                     |   | Application                                                  | AUTOMOTIVE                                 |         |
| Customer requesting                                                 | Failure analysis    |   | Customer failure location                                    | Production / Assembly                      |         |
| Purchased from                                                      |                     |   | Type of issue                                                | Electrical: Functional Issue               |         |
| Vendor                                                              | TI (sales/directly) |   | Provide issue type details                                   | Low output                                 |         |
| Sales contact name                                                  |                     |   | Part details                                                 |                                            |         |
| Sales email address                                                 |                     |   | , at details                                                 |                                            |         |
| Was the board containing suspect TI part manufactured by 3rd party? |                     |   | Part details                                                 |                                            |         |
| Board manufacturer name                                             |                     |   | Total failed quantity                                        |                                            | 2       |
| Board manufacturer site/location                                    |                     |   | Total units run                                              |                                            | 100000  |
| Board manufacturer contact email address                            |                     |   | Failure rate (ppm)                                           |                                            | 20 ppm  |
| Order details                                                       |                     |   | Desired return quantity                                      |                                            | 2       |
| Customer Reference/Tracking #                                       |                     |   | Is the suspect TI part used in more than one location on the | e circuit board?                           | Ν       |
| Sales Order Number (SO#)                                            |                     |   | How many locations?                                          |                                            |         |
| Purchase Order Number (PO#)                                         |                     |   | Which locations are causing the issue?                       |                                            |         |
| Delivery Document Number (DN#)                                      |                     |   | Is this a new application?                                   |                                            | Ν       |
| End customer details                                                |                     |   | When was suspect TI part designed into this application?     |                                            | 01/2015 |
| End customer name                                                   | Corey Lewis         |   | Was the application/design changed or modified recently (    | within the last year)?                     | Ν       |
| End customer's company name                                         | Texas Instruments   |   | Did the same issue occur in the past?                        |                                            | Ν       |
| End customer's email address                                        | Corey12@NEpats.com  |   | Provide the reference TI QTS# or National PQA#.              |                                            |         |

TI Information - Selective Disclosure

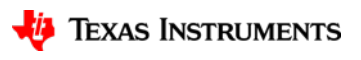

# Summary: Reviewing entered information cont'd

|                                                          | Part 1  | Part 2  |
|----------------------------------------------------------|---------|---------|
| Suspect lot trace code(s) and ship trace code(s)         |         |         |
| Customer unit ID                                         | x1      | x1      |
| Lot trace code                                           | 45KT789 | 45KT789 |
| Ship trace code                                          |         |         |
| Programmable products                                    |         |         |
| Are you returning a programmable or RF low power device? | Ν       | Ν       |
| Is the suspect TI part protected by a Security Key Code? |         |         |
| Which firmware version is used?                          |         |         |
| Wireless Connectivity radio products                     |         |         |
| Suspect TI Part Register Settings?                       |         |         |
| Falling Radio (BT/FM/WLAN/GPS):                          |         |         |
| Failing pin(s):                                          |         |         |
| Failing parameter (RF or power management):              |         |         |
| Failing modulation/rate (if applicable):                 |         |         |
| Failing channel/frequency:                               |         |         |
| Which firmware version is used?                          |         |         |
| MSP430/MSP432 Microcontrollers                           |         |         |
| Is the JTAG access disabled?                             |         |         |
| Please provide the customer code:                        |         |         |

| Failure conditions:        |                                                                              |              |            |         |
|----------------------------|------------------------------------------------------------------------------|--------------|------------|---------|
| Temperature (°C)           |                                                                              | 25(°C)       | 25(°C)     |         |
| Frequency (Hz)             |                                                                              |              |            |         |
| Vcc/Vdd (V)                |                                                                              |              | 5(V) DC    | 5(V) DC |
| Vout (V)                   |                                                                              |              | 1(V) DC    | 1(V) DC |
| Failure conditions to a sp | becific usage                                                                |              |            |         |
| What is the condition of   |                                                                              | Repeatable   | Repeatable |         |
| Was the observed issue     |                                                                              | Y            | Y          |         |
| Was the suspect TI part i  | nstalled onto another passing board causing that board to fail (A-B-A swap)? |              | Ν          | Ν       |
| Did replacing the suspec   | t TI part resolve the issue?                                                 |              | Y          | Υ       |
| Files                      |                                                                              |              |            |         |
| Files                      | Description                                                                  | Downl        | oad        |         |
| top.jpg                    | Front of device that is suspect                                              | <b>₽</b> Dor | wnload     |         |

The second portion of the 'Parts detail' section and uploaded files (check to make sure the lot trace code and uploaded images are correct)

TI Information – Selective Disclosure

🌵 Texas Instruments

# **Summary: Missing information**

| Summary                                                                                   |                                         |
|-------------------------------------------------------------------------------------------|-----------------------------------------|
| View all product returns                                                                  | 🔨 History 🛛 🛓 Download PDF 🛛 🖶 Print    |
| <b>Draft</b><br>The return form is incomplete. Edit the form to complete required fields. | Modify return                           |
| If there is required information missing the summary page will sho<br>able to submit      | ow a 'Draft' status and you will not be |

- Clicking the 'Edit' button will take you the page with the missing information
- The required fields will be highlighted by a red triangle
- For devices procured through a distributor, this status will appear if the disty tracking number was not
  initially entered
  - You can download the summary form & forward the return summary to the distributor to receive a tracking #.
- Once all the required information is provided, the summary page will now have a 'Submit for review' button and the return can be submitted

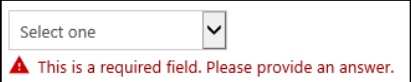

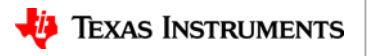

TI Information – Selective Disclosure

.

#### **Submitted!: Notification**

🚯 History 🕁 Download PDF 🛛 🖶 Print

#### Submitted

View all product returns

Summary

Your return has been submitted successfully and a CPR # has been assigned. Please make a note of the number for your records.

A TI representative has been assigned to review the details of your return. You will be notified by email regarding next steps once the review is complete. If your return request is accepted, you will be provided return shipping instructions.

Please note: The status of your return is available in your my.ti.com account.

- Above notification appears once the return has been submitted
- An email confirmation along with an attachment containing the summary of the information entered will be sent to the customer
- TI quality engineer is assigned to review the request based on product
- TI quality engineer will accept, decline, or request more information from customer

#### Product return: CPR201016877

Your return has been submitted

#### Texas Instruments

#### Submitted

#### TIPN: DLPLCR70UVEVM

Request submitted by: Alphonce Tumuna

Requesting company: Texas Instruments

Status: A request for return approval has been submitted. The case will be reviewed by a TI representative and accepted or declined based upon data verification/validation.

Comments from TI: Please be aware that TI can only accept parts that are undamaged and have been verified as eligible for return.

Note: You are receiving this email because the requestor has asked that you be notified.

For security reasons, links to return Summary and History information are only accessible by the original requestor.

Please contact the requestor for additional information.

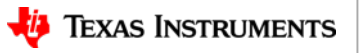

30

## After the first time: Creating a request

| TI home > myTI account                     |   | Product return                     | IS                          |                        |                |            |                |                      |                          |          |      |          |        |
|--------------------------------------------|---|------------------------------------|-----------------------------|------------------------|----------------|------------|----------------|----------------------|--------------------------|----------|------|----------|--------|
| myTI account                               |   | Results 1- 50 of 79                | 9 product reti              | urns for past 365 days |                |            |                |                      | Create a re              | turn req | uest | Excel do | wnload |
|                                            | G | * Return ID                        | QEM no.                     | TI part number         | Modified       | RMA        | Contact        | End<br>Customer      | Status                   |          |      |          |        |
| Profile                                    |   | CPR191008406                       | QEM-CCR-                    | DLPA200PFP             | 07 NOV         | 1233434    | Corey          | Texas                | Approved for             | View     | Edit | History  |        |
| Login & profile                            |   |                                    | 00035                       |                        | 2019           |            | Lewis          | instruments          | analysis                 |          |      |          |        |
| myTI FAQ                                   |   | CPR191008727                       | QEM-CCR-                    | DLPA200PFP             | 07 NOV         | 1234456    | Corey          | Texas                | Approved for             | View     | Edit | History  |        |
| Settings                                   |   |                                    | 1911-<br>00032              |                        | 2019           |            | Lewis          | Instruments          | analysis                 |          |      |          |        |
| Product, tool & software alerts            |   | CPR191008724                       | -                           | 1910-623AE             | 07 NOV         | 1224432    | Corey          | Texas                | Submitted                | View     | Edit | History  |        |
| E2E community preferences                  |   |                                    |                             |                        | 2019           |            | Lewis          | Instruments          |                          |          |      |          |        |
| My activity                                |   | CPR191008401                       | QEM-CCR-<br>1911-           | TLV707135DQNR          | 04 NOV<br>2019 |            | Corey<br>Lewis | Texas<br>Instruments | Approved for<br>analysis | View     | Edit | History  | Сору   |
| E2E community posts                        |   |                                    | 00011                       |                        |                |            |                |                      |                          |          |      |          |        |
| TI.com order history<br>Product returns    | ~ | CPR191008400                       | QEM-CCR-<br>1910-<br>00064  | OPA333AIDBVR           | 23 OCT<br>2019 | 2324234424 | Corey<br>Lewis | Texas<br>Instruments | Declined                 | View     | Edit | History  |        |
| WEBENCH® designs                           |   | CDB101008240                       |                             | 004420200              | 15 OCT         | 10045666   | Corou          | Towas                | Additional               | Manu     | Edit | History  |        |
| myRegistered software<br>mySecure software |   | CPR191008540                       | -                           | OPA42021D              | 2019           | 12343000   | Lewis          | Instruments          | info<br>requested        | view     | Edit | HISTOLY  |        |
| Extranets                                  |   | Product return                     | s View                      | all >                  | $\square$      |            |                |                      |                          |          |      |          |        |
|                                            |   | #CPR191023242<br>TI Part number: I | 2 31 Jan 2019<br>DLP470TPE\ | )<br>/M-LED            | Draft          |            |                |                      |                          |          |      |          |        |
|                                            |   | #CPR191023241<br>TI Part number: I | 1 31 Jan 2019<br>BQ6400RGZ  | 9<br>RMC2              | Declined       |            |                |                      |                          |          |      |          |        |

- If you previously submitted a return(s), there will be a section labeled 'Product returns' showing the return history, CPR #, and status
  - Click on the CPR# to make any changes to a previously submitted request
- Clicking on the link under 'My activity' or the 'View All' link to get to the 'Product returns' page Click on the 'Create a return request' button to go to the Customer Product Return page

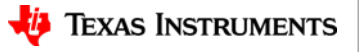

#### Accepted: entering shipping/tracking information

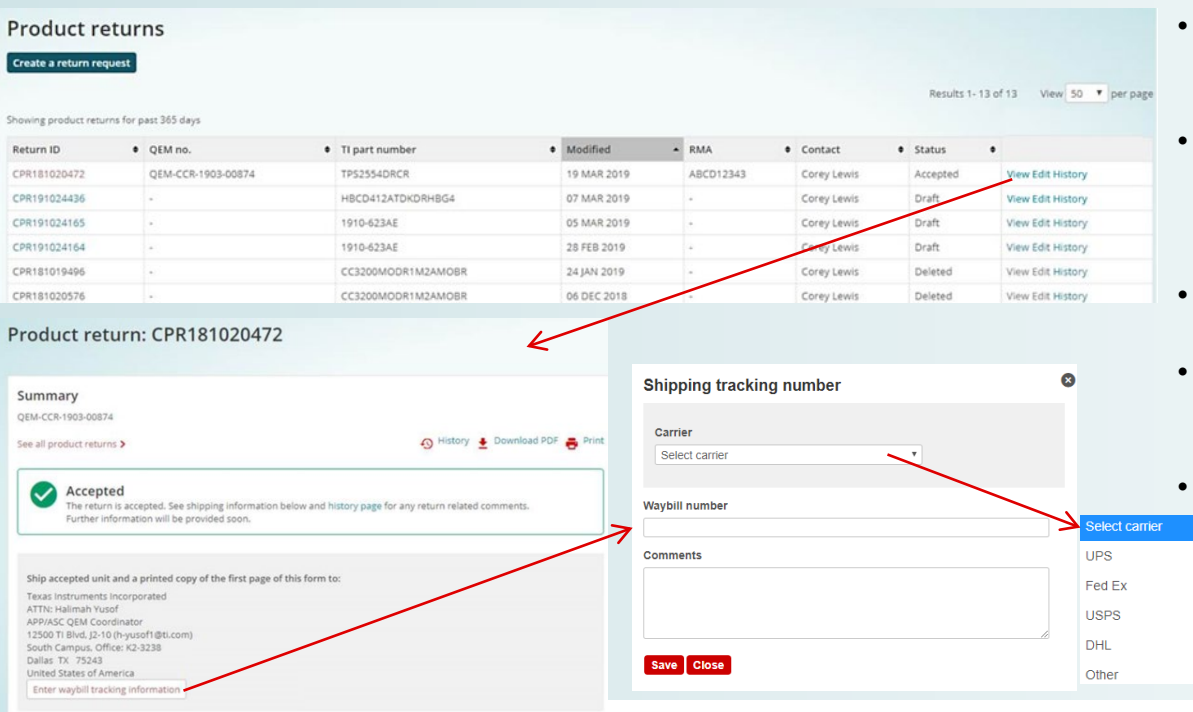

View return details

TI Information – Selective Disclosure

- You will receive an email if your return has been accepted with information on where to ship the part
- Log into your MyTI account and in the Product returns page click the 'View' link for the accepted return to access the summary page
- Information about where to ship the part will also be available on this page
- Click the 'Enter waybill tracking information' button and add your shipping information and click on the 'Save' button
- The tracking information should now appear in the summary page and an email will be sent out

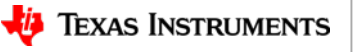

#### Accepted: entering shipping/tracking information cont'd

#### Product return: CPR191004478 Summary OEM-CCR-1903-00049 👩 History 🚦 Download PDF 👗 Print See all product returns > Accepted The return is accepted. See shipping information below and history page for any return related comments. Further information will be provided soon. Ship accepted unit and a printed copy of the first page of this form to: Texas Instruments Semiconductor Technologies (Beijing) Co., Ltd. ATTN: Customer Quality Engineer abcd Room 513 - 518, 5F Raycom Info Tech Park-A No. 2 Kexueyuan South Road, 北京市海淀区中关村科学院路2号融科资讯中心A 座513-518室 Tel: (86-10) 5878-4200 Fax: (86-10) 5878-4281 Beijing北京市 100190 PR China中国 Enter shipping/waybill tracking information Shipping tracking number: Fed Ex- 234234 View return details TI Information – Selective Disclosure

The shipping information should now appear in the summary page and an email will be sent out

Sender: Texas Instruments - Product Returns

Subject: QEM-CCR-1903-00049 / Ship Tracking Number Added to CPR191004478

Distributor RMA#:

TIPN: DLP650LEFYA

Request submitted by: Karthi Govindasamy

Requesting company: Texas Instruments

#### IEXAS INSTRUMENTS

#### Status:

A ship tracking number has been added to QEM-CCR-1903-00049 / CPR191004478

Ship Tracking Number : Fed Ex - 234234

#### Comments :

Note: You are receiving this email because the requestor has asked that you be notified.

For security reasons, links to return Summary and History information are only accessible by the original requestor.

Please contact the requestor for additional information.

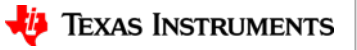

# Thank you for your business

TI Information – Selective Disclosure

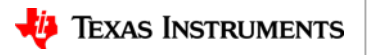